#### SCOPE REVIEW

AD Design will have a personal query on their Workdesk alerting them to Scopes pending their review. In the screenshot below, we see there is 1 project in Scope Review.

| ≡ WorkDesk                                                             |   |                                                                                                    |     |     | RAYMOND                | About | Log | out |
|------------------------------------------------------------------------|---|----------------------------------------------------------------------------------------------------|-----|-----|------------------------|-------|-----|-----|
| Add                                                                    |   |                                                                                                    |     |     |                        |       | Ail | М   |
| Menu                                                                   | * | Administrator Messages                                                                                                    | * 1 | 6 O | Workflow Count         | •     | ø   | 0   |
| Work Management                                                        |   | 7/24/15 9.44 AM ~ 5LF0015 ~ Welcome to AIM CPPMI For assistance, contact Rocio or Shanda Shanda's cell 334-740-2630 Rocio's cell 334-724-9658 |     |     | Outek Links            |       | ~   | •   |
| Bid Management                                                         |   | Personal Query Count                                                                                                    | •   | 6 0 | Concerno.              |       | 6   | 0   |
| Capital Projects<br>Contract Administration<br>Customer Service        | n | 1 Capital Projects ~ Capital Project ~ Project in Scope Review 1 Capital Projects ~ Capital Project ~ Projects in Assign PM                   |     |     | Personal Query Listing | ) 🔺   | C   | 0   |
| Inventory<br>Preventive Maintenance                                    |   | Workflow                                                                                                    |     | © 0 | Í l                    |       |     |     |
| Property<br>Purchasing<br>Time and Attendance<br>System Administration |   | Quick Search                                                                                                    | •   | 60  | l                      |       |     |     |

Clicking the name of the query will drill you down into a listing of the Query results

| 🗮 Capital Project       |   |                   |                                                                |                  | RAYMOND About | Logout |
|-------------------------|---|-------------------|----------------------------------------------------------------|------------------|---------------|--------|
| Search                  |   |                   |                                                                |                  |               | AiM    |
| Action                  |   | Capital Project 4 | Description                                                    | Ives             | <u>Status</u> |        |
| Export                  | 0 | 15-184            | Chemistry Building - Rm 357, Provide Power For A New Autoclave | DESIGN_CONSTRUCT | SCOPE REVIEW  |        |
| View                    |   |                   |                                                                |                  |               |        |
| Projects in Assign PM   |   |                   |                                                                |                  |               |        |
| Project in Scope Review |   |                   |                                                                |                  |               |        |

The screenshot above show us that the 1 project in status SCOPE REVIEW is 15-184.

Click the project number to open the project. (REMEMBER: Anything that looks like a hyperlink, IS)

| ≡ Capital Project                                    |                                                                                 |                                                                                            |                                    | RAYMOND About Log                                                                            |
|------------------------------------------------------|---------------------------------------------------------------------------------|--------------------------------------------------------------------------------------------|------------------------------------|----------------------------------------------------------------------------------------------|
| Edit Search                                          |                                                                                 |                                                                                            |                                    | Ail                                                                                          |
| Action<br>Værefindet<br>Budget Manger<br>Date Manger | <b>15-184</b><br>Chemistry Building - Rm 357, Provide Power For A New Autoclave | Greated By: On 06/39/2015 12:00 AM<br>Last Edited by MATTHEW WAGNER On 07/24/2015 10:30 AM | Status<br>Type<br>Reference Number | SCOPE REVEW<br>DESIGN_CONSTRUCT<br>Design & Construction Projects. Used for both CPM and IHC |

You are now in the project details for 15-184. UPL's will attach the Scope and any other relevant docs to the project prior to submitting for review.

To view the documents, click the "Related Document" link under the View section on the left hand side of the screen:

| View                    |  |  |  |
|-------------------------|--|--|--|
| Extra Description       |  |  |  |
| <u>Workflow</u>         |  |  |  |
| Account Setup           |  |  |  |
| Planned Budget Forecast |  |  |  |
| Project Team            |  |  |  |
| Milestones              |  |  |  |
| Activities              |  |  |  |
| Property/Asset List     |  |  |  |
| Labor Charges           |  |  |  |
| Work Orders             |  |  |  |
| lssues                  |  |  |  |
| Received Email          |  |  |  |
| Sent Email              |  |  |  |
| Notes Log               |  |  |  |
| User Defined Fields     |  |  |  |
| Status History          |  |  |  |
| Related Documents       |  |  |  |

Clicking this link drills you into the Related Documents page, which will display a listing of all files attached to this project;

| Related Documents |              |                                          |                 |                |                   |                                    |                                                |   | KAYMOJ | D About Log  |
|-------------------|--------------|------------------------------------------|-----------------|----------------|-------------------|------------------------------------|------------------------------------------------|---|--------|--------------|
| K Back Edit       |              |                                          |                 |                |                   |                                    |                                                |   |        | Ail          |
| ktorn I.          | 15·184       |                                          |                 |                | Last Edit         | Created By<br>ed by MATTHEW WAGNER | On 06/29/2015 12:00 A<br>On 07/24/2015 10:30 A | M |        |              |
|                   | Chemistry Bi | ulding - Rm 357, Provide Power For A New | Autoclave       |                |                   |                                    |                                                |   |        |              |
|                   | Docum        | ent Listing                              |                 | <b></b>        | contains •        |                                    | Frem To                                        |   | Rese   | t Filter     |
|                   | Iburokouti   | Tule                                     | Current Version | Document Type  | Extra Description |                                    |                                                |   |        | Related On   |
|                   | -            | E10.pdf                                  | 1.0             | SCOPE          |                   |                                    |                                                |   | 25     | Jul 24, 2015 |
|                   | huit         | 15-194 Scope of Work (Signed) of         | 1.0             | SCOPE          |                   |                                    |                                                |   | 8      | Jul 24, 2015 |
|                   |              | PE - Project No 15-184 pdf               | 1.0             | PIF            |                   |                                    |                                                |   | 6      | Jul 24, 2015 |
|                   | 100          | Project Strategy Form - Project 15-184   | 1.0             | Strategy Forms |                   |                                    |                                                |   | 8      | Jul 24, 2015 |

The screenshot above shows us a total of 4 files attached to this project. The "Document Type" column can be used to quickly identify the Scoping documents.

Click the thumbnail to open and review the attachments.

After reviewing the Scope, you can either return the project back to the UPL for revisions, or send the Scope forward for further review. To do so, you will manually change the project status to one of the codes contained in the table below:

| Status Code         | Purpose                        | Who has ball in court?        |
|---------------------|--------------------------------|-------------------------------|
| SCOPING             | Return to UPL for              | UPL                           |
|                     | clarification/revisions        |                               |
| OUA Scope Review    | Review by Office of Univ       | OUA Coordinator               |
|                     | Architect                      |                               |
| CONSTR SCOPE REVIEW | Review by the AD Constr.       | AD CONSTR team member.        |
|                     |                                | Note this could be either the |
|                     |                                | AD IHC or AD CPM              |
| EST SCOPE REVIEW    | Review of scope by             | Chief Estimator               |
|                     | estimating; to ensure enough   |                               |
|                     | detail is included in scope to |                               |
|                     | provide an estimate            |                               |

# OUA SCOPE REVIEW

Selecting this status will launch a workflow to the OUA Coordinator, who will ensure the scope is reviewed on behalf of their office. When the OUA Coordinator completes their review, if approved, the project will be returned in a status of AD CONSTR METHOD.

# AD CONSTR METHOD

A query on your workdesk will alert you to projects in this status. Note that not all projects will enter this status. This status is the stopping point of the OUA Scope Review, and allows you (AD DESIGN) an opportunity to confirm the construction method (IHC or CPM) before sending the scope for review by the AD Construction. If a project is in this status, you need to:

- Review Project Team and confirm appropriate AD is entered.
- Review User Defined Fields page and confirm appropriate Construction Management Group is populated.
- Change status to CONSTR SCOPE REVIEW

# CONSTR SCOPE REVIEW

Projects in this status are pending scope review by the AD Construction. When the AD completes their review, if approved, the project will be returned in a status of AD EST METHOD.

# AD EST METHOD

A query on your workdesk will alert you to projects in this status. Note that not all projects will enter this status. This status is the stopping point of the CONSTR Scope Review, and allows you (AD DESIGN) an opportunity to determine what method will be used to obtain an estimate. If a project is in this status, you need to determine if an estimate will be done in house, externally, or if no estimate is required.

- o If an Internal estimate is needed, change status to EST SCOPE REVIEW
- o If an external estimate is needed, change status to EXTERNAL ESTIMATE
- o If no estimate is needed, change status ORIG BUDG APPROVAL